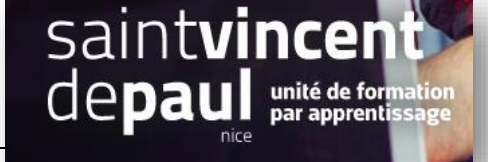

# Gérer les transporteurs

#### **1- Trouver les transporteurs**

#### Cliquez sur « Livraison », puis « Transporteurs »

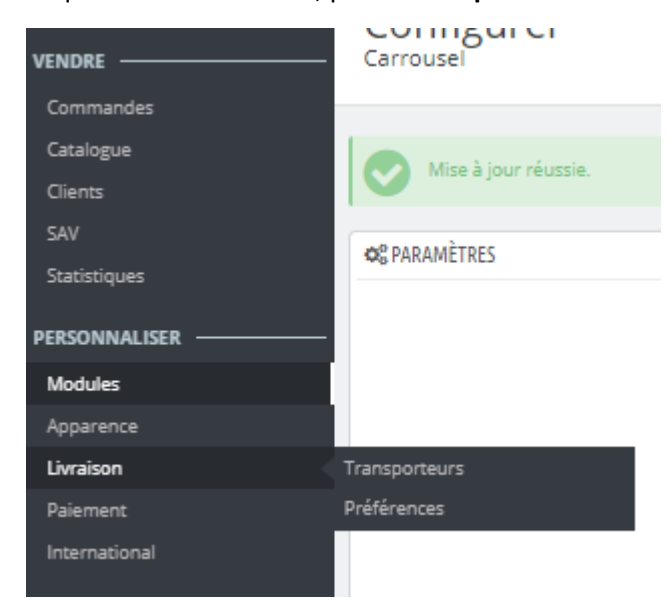

# La page transporteurs apparait :

| Tableau de bord   | Transporteurs      |                                  | ۶                                    | eer un transporteur Alde |
|-------------------|--------------------|----------------------------------|--------------------------------------|--------------------------|
| NDRE              | TRANSPORTEURS 5    |                                  |                                      | 0228                     |
| Commandes         | ID . Nom .         | Logo Delai                       | État Livraison gratuite Position 🗸 🗸 |                          |
| Clients           | ·                  | -                                |                                      | Q Rechercher             |
| SAV               | 🗆 1 ozen           | Retrait en magasin               | ✓ ✓ <del>+</del> 1                   | 🖋 Modifier 💌             |
| Statistiques      | 2 My carrier       | Livraison le lendemain !         | ✓ × + 2                              | 🖋 Modifier 💌             |
| NNALISER          | 3 My cheap carrier | Achetez plus vous palerez moins! | × × + 3                              | Nodifier 💌               |
| ules              | 4 My light carrier | Panier leger, prix allege!       | × × + 4                              | 🖋 Modifier 💌             |
| rence             | 5 La poste         | 3 jours                          | ✓ × + 5                              | 🖋 Modifier 💌             |
| son ^<br>porteurs | Actions groupées 🔺 |                                  |                                      |                          |
| erences           |                    |                                  |                                      |                          |

Vous pouvez :

- Créer un nouveau transporteur en cliquant sur « Créer un transporteur »
- Modifier les transporteurs déjà enregistrés, en cliquant sur « modifier » -
- Supprimer un transporteur en cliquant sur la flèche à côté de « modifier »
- Désactiver un transporteur en cliquant sur la croix verte dans la colonne « état »

| 2- Créer un nouveau transporteur |  |
|----------------------------------|--|
|                                  |  |
|                                  |  |

Une fois que vous avez cliquer sur « créer un transporteur », la page suivante apparait :

| 1 Paramètres généraux | 2 Destinations d'expédition et coûts 3 Taille, poids et groupes associés 4 Récapitule    | atif                |         |
|-----------------------|------------------------------------------------------------------------------------------|---------------------|---------|
| * Nom du transporteur | XAVIER                                                                                   |                     |         |
| * Délai de livraison  | 3 jours                                                                                  |                     |         |
| Vitesse               | e                                                                                        |                     |         |
| Logo                  | Computer USC CIE DMC Taille du Schinger 8 00 Ma mare Taille anteuelle : indéfini         | 🖙 Choisissez un f   | lichier |
| URL de suivi          | Pormat, pro, Gir, FNG. Faine du nome : o du montes : na e acuere : indenni.              |                     |         |
|                       | rar exemple : http://example.com/track.pnp:num=@_avec@_aremplacement ou numero de suivi. |                     |         |
|                       |                                                                                          |                     |         |
|                       |                                                                                          |                     |         |
|                       |                                                                                          |                     |         |
|                       |                                                                                          | Précédent Suivant T | erminer |

### <u>1<sup>er</sup> onglet : paramètre généraux</u>

Rentrez le nom (ex : la poste), délai de livraison (ex : 2 jours), mettre un logo (facultatif) et vitesse (note attribuée à la vitesse du transporteur avec 0 très lent et 9 très rapide)

#### Cliquez sur « suivant »

# 2<sup>ème</sup> onglet : destinations :

| 1 Paramètres généraux 2 Destinations d'expédition et coûts 3 Taille.                                                                                                    | , poids et ,                                                                                                    |
|----------------------------------------------------------------------------------------------------|----------------------------------------------------------------------------------------------------|
| Ajouter les frais de manutention OUI NON Livraison gratuite OUI NON Facturation O En fonction du prix total. Taxes Aucune taxe Comportement hors tranchesi Prendre la tranche la plus z                                                                                                    | Si le prix de la livraison est <b>fonction du</b><br><b>poids</b> , cochez « <b>poids</b> »,<br>s'il est fonction du <b>montant de la</b><br><b>commande</b> , cochez « <b>en fonction du</b> |
| Plages       Sera appliquée lorsque le poids<br>est       Sera appliquée lorsque le poids<br>est          All                                                                                                    | prix total »                                                                                                    |
| Asia   Central America/Antilla  Europe  Curope  Curope | <b>Sélectionnez la zone</b> (ou les zones) de livraison puis notez le tarif en face                                                                                                    |
| North America <ul> <li></li></ul>                                                                                                    |                                                                                                    |
| Ajouter une nouvelle tranche                                                                                                    |                                                                                                    |

S'il existe plusieurs tranches de tarifs en fonction du poids ou de la commande, cliquez sur « ajouter une nouvelle tranche » et complétez comme précédemment

PS : Une tranche comprend toujours un montant minimum et maximum. Si votre dernière tranche est, par exemple, à partir de 1000 kg , le tarif est de 300 €. Vous devrez quand même noter un poids maximum. Dans ce cas, notez un poids énorme difficile à atteindre ex : 100 000 kg (même remarque si la livraison est fonction du prix de la commande)

Cliquez ensuite sur « suivant »

<u>3<sup>ème</sup> onglet : taille poids et groupes :</u>

| Largeur maximum du paquet (cm)       |    |               |  |  |
|--------------------------------------|----|---------------|--|--|
| Hauteur maximum du paquet (cm)       |    |               |  |  |
| Hadded (histilian ad paqaet (an)     |    |               |  |  |
| Profondeur maximum du paquet<br>(cm) |    |               |  |  |
| Poids maximum du paquet (kg)         |    |               |  |  |
| Accès des groupes                    | ID | Nom du groupe |  |  |
|                                      | 1  | Visiteur      |  |  |
|                                      | 2  | Invitė        |  |  |
|                                      | 3  | Client        |  |  |

Précédent Suivant Terminer

S'il y a des dimensions à préciser, remplissez les champs prévus. Sinon, laisser vierge

Vous pouvez également limiter l'accès de ce transporteur à certains types de clients en cochant ou décochant les cases « accès des groupes »

# Cliquez sur « suivant »

# <u>4<sup>ème</sup> onglet : récapitulatif</u> :

| 1 Paramètres généraux                                                                                        | 2 Destinations d'expédition et coûts                                         | 3 Taille, poids et groupes associés                                     | 4 Récapitulatif           |
|----------------------------------------------------------------------------------------------------|------------------------------------------------------------------------------|-------------------------------------------------------------------------|---------------------------|
| NOM DU TRANSPORTEUR : XAVIER                                                                                 |                                                                              |                                                                         |                           |
| Le transporteur est payant et le délai de livraison<br>Le frais de port est calculé en fonction du poids, e  | annoncé est : <b>3 jours.</b><br>La règle de taxe Aucune taxe est appliquée. |                                                                         |                           |
| Ce transporteur peut livrer des commandes de 1<br>Ce transporteur sera proposé pour les zones suiv<br>Europe | kg à 100 kg. Si la commande est hors de cette tranche, le comp<br>antes :    | portement est défini comme : <b>prendre la tranche la plus grande</b> . |                           |
| Et il sera proposé aux groupes de clients suivants<br>Client<br>Bons clients                                 |                                                                              |                                                                         |                           |
|                                                                                                    |                                                                              |                                                                         |                           |
|                                                                                                    | Activé OUI NON                                                               |                                                                         |                           |
|                                                                                                    |                                                                              |                                                                         |                           |
|                                                                                                    |                                                                              |                                                                         | Précédent Suivant Termine |

Vérifiez les informations, que le transporteur est bien activé, puis cliquez sur « terminer »

| 3- Gérer les préférences transporteur |
|---------------------------------------|
|                                       |

Vous pouvez déterminer par défaut, quel que soit le produit vendu, un transporteur

Allez dans « livraison » , « préférences » :

| Tableau de bord                                                                             | Préférences                                                                                                    | lodules et services recomr |
|---------------------------------------------------------------------------------------------|----------------------------------------------------------------------------------------------------|----------------------------|
| VENDRE                                                                                      | Manutention                                                                                                    |                            |
| 📩 Commandes                                                                                 |                                                                                                    |                            |
| Catalogue                                                                                   | <ul> <li>Si vous mettez ces paramètres à 0, ils seront désactivés.</li> <li>Les bons de réduction ne sont pas pris en compte lors du calcul de la gratuité des frais de port.</li> </ul>                                                                        |                            |
| SAV<br>Statistiques                                                                         | Frais de manutention 2.00 €(HT                                                                                                    |                            |
|                                                                                             | Livraison gratuite à partir de 0,000000 4                                                                                                    |                            |
| Modules                                                                                     | Livraison gratuite à partir de 0 kg                                                                                                    |                            |
| Apparence                                                                                   |                                                                                                    |                            |
| Transporteurs Préférences                                                                   |                                                                                                    | Enregistrer                |
| Colissimo - Tableau de bord<br>Colissimo -                                                  | •• Options des transporteurs                                                                                                    |                            |
| Affranchissement<br>Colissimo - Bordereaux<br>Colissimo - Coliship<br>Colissimo - Documents | Transporteur par défaut La posse 4<br>Le transporteur proposé par défaut dans voire boutique                                                                                                    |                            |
| Paiement                                                                                    | Tri Prix +                                                                                                    |                            |
| International                                                                               | Ce tri par défaut ne sera disponible que sur le front-office.                                                                                                    |                            |
| log Advertising                                                                             | Trier par         croissant         o           Ce tri par défauit ne seria disponible que sur le front-office.         Ce tri par défauit ne seria disponible que sur le front-office.         Ce tri par défauit ne seria disponible que sur le front-office. |                            |
| CONFIGURER                                                                                  |                                                                                                    |                            |
| Paramètres de la<br>boutique                                                                |                                                                                                    | Enregistrer                |

Sélectionnez à l'aide de la flèche, le transporteur de votre choix —

# « enregistrer »